### 비디오와 함께 설치하기: QR코드를 스캔하거나 웹 페이지를 방문하세요 https://www.tp-link.com/support/setup-video/#wi-fi-routers

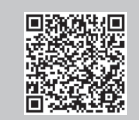

# 1 하드웨어 연결

(►)

- 모뎀의 전원을 꺼주세요. 만일 보조배터리가 있는 경우, 제거해 주세요.
- 전원 끄기
  - 공유기를 수평으로 위치시키고 안테나가 수직으로 향하게 해주세요

인터넷이 DSL 케이블 또는 모뎀 대신 벽에서 나오는 이더넷 케이블을 통하여 연결되는 경우, 이더넷 케이블을 공유기의 WAN 포트에 연결하세요. 그리고 하드웨어 연결을 완료하기 위해 3단계와 4단계를 따라 하세요. \*실제 이미지는 이미지와 다를 수 있습니다.

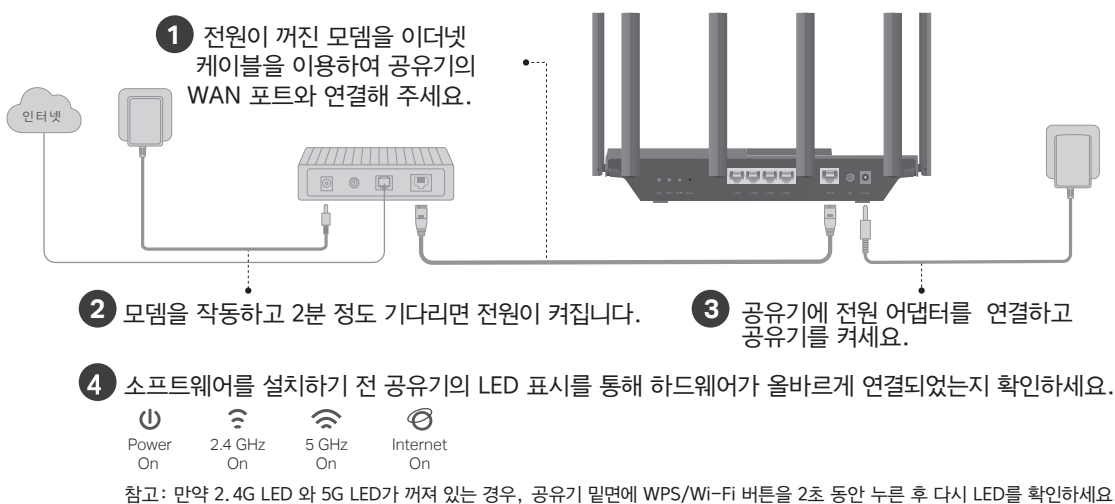

# 2 네트워크 설정

방법 1: TP-Link Tether 앱 이용하기

1. Tether 앱을 다운로드 하세요.

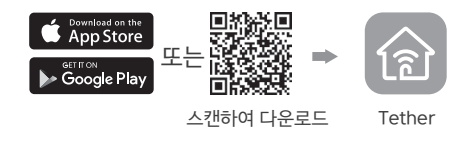

2. Tether 앱을 열고 로그인하세요.

참고: 만약 계정이 없다면, 새로 만들어야 합니다.

3. Tether 앱의 ┿ 버튼을 누르고 공유기〉 무선 공유 기를 선택하세요. 지시에 따라 이터넷 설정을 완료 하세요.

|      | 0                   |   |
|------|---------------------|---|
| Choo | se your device type | 9 |
|      | Router              | > |
| 11   | Gaming Router       |   |
| 0    | Range Extender      |   |
| -    | Archer AX6000       | > |
|      |                     |   |

### : Enjoy the internet !

TP-Link ID를 공유기에 연동하고, 더 많은 서비스를 이용하세요.

### 방법 2: 웹 브라우저 이용하기

1. 장치를 공유기에 무선 또는 이더넷 케이블을 이용해서 연결하세요.

참고: 기본 무선 네트워크 이름(SSID)과 비밀번호는 공유기 밑면 라벨에 표기되어 있습니다.

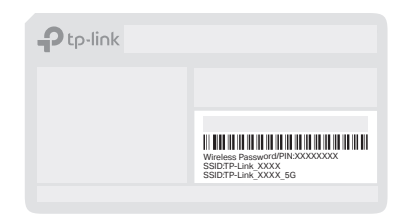

2. 웹 브라우저를 실행하여 주소창에 http://tplinkwifi.net 또는 http://192.168.0.1을 입력하고 비밀번호를 만들어 로그인하세요. 참고: 로그인 창이 뜨지 않는다면, 설명서의 **도움이 필요하세요?**의 Q1를 참고하세요

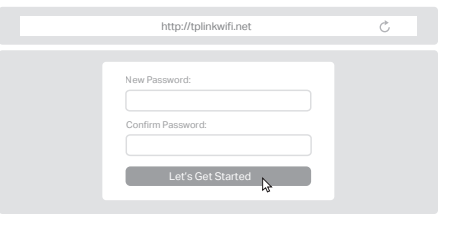

3. 단계별 지시에 따라 인터넷 연결 설정을 완료하고 TP-Link 클라우드 서비스에 가입하세요.

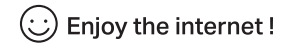

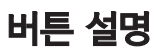

#### LED 버튼

1초 동안 눌러 공유기의 LED 불빛을 끄거나 켭니다.

#### WPS 버튼

1초 동안 누른 후 즉시 클라이언트의 WPS 버튼을 눌러 WPS 설정을 시작하세요.

#### Wi-Fi 버튼

2초 이상 눌러 공유기의 무선 기능을 켜고 끕니다.

#### Reset 버튼

전원 LED가 깜빡일 때까지 6초 이상 눌러 공유기가 초 기화 상태로 돌아가도록 합니다.

## USB 사용 방법

USB 포트를 사용하여 여러 개의 디바이스 사이에서 파 일과 미디어를 쉽게 공유할 수 있습니다. USB 사용 방 법에 대해 더 많은 정보가 필요하다면 https:// www.tp-link.com/app/usb를 방문하세요.

• 로컬 스토리지 공유

USB 드라이브의 파일을 홈 네트워크의 장치와 공유할 수 있 습니다.

• 미디어 서버

컴퓨터 또는 단말 장치의 USB 드라이브로부터 미디어를 재 생시킬 수 있습니다.

 원격 액세스 집에 있지 않더라도 USB 드라이브에 액세스할 수 있습니다

https://community.tp-link.com를 방문하여 TP-Link 커뮤니티에 가입해보세요.

Nttps://www.tp-link.com/support를 방문하여 기술 지원, 사용자 가이드 등 더 많은 정보를 찾아보세요.

제안 사항은 techwriter@tp-link.com.cn으로 이메일을 보내주세요.

디바이스를 침수, 화재, 습도나 온도가 높은 환경으로부터 멀리하십시오. 디바이스를 분해, 수리 또는 재 조립하지 마십시오. 권장되는 충전기 이외의 충전기는 사용하지 마십시오. 손상된 충전기 또는 USB 케이블을 사용하여 장치를 충전하지 마십시오. 무선 서비스가 허용되지 않는 디바이스를 사용하지 마십시오. 어댑터는 장비 근처에 설치하여 쉽게 접근할 수 있어야 합니다.

# 도움이 필요하세요? 태! 🕑

- Q1. 웹 관리 페이지에 접속할 수 없으면 어떻게 해야 합니까?
- 공유기를 재부팅하고 다시 시도해보세요.
- 컴퓨터가 고정 IP로 설정되어 있는 경우, IP 주소를 자동으로 가 져오도록 설정하세요.
- 웹 주소창에 http://tplinkwifi.net를 정확히 입력했는지 확인하 세요. http://192.168.0.1 또는 http://192.168.1.1을 입력 해도 됩니다.
- 다른 웹 브라우저를 사용해서 다시 시도하세요.
- 사용하고 있는 네트워크 어댑터를 다시 연결하세요.

#### Q2. 인터넷에 접속할 수 없으면 어떻게 해야 합니까?

모뎀의 전원을 5분 정도 꺼두었다가 다시 켜고 인터넷을 확인하세요.

이더넷 케이블을 사용해서 컴퓨터를 모뎀에 직접 연결한 뒤 인터
넷 접속이 가능한지 확인하세요. 그렇지 않은 경우 인터넷 통신사
에 문의하세요

- 웹 관리 페이지에 로그인하고, 네트워크 맵 페이지로 이동한 후 인터넷 IP 주소가 유효한지 확인하세요. 그렇지 않은 경우, 고급〉 네트워크가 인터넷 으로 이동한 후, 고급 설정을 클릭하세요. 현재 컴퓨터 MAC 주소를 복제를 선택하고, 기본 DNS를 8.8.8.8로 설 정하세요. 그리고 보조 DNS를 8.8.4.4.로 설정하세요. 그래도 해 결되지 않는다면, 하드웨어 연결을 확인하거나 인터넷 통신사에 문 의하세요.
- 케이블 모뎀을 사용하는 경우, 공유기 웹 관리 페이지에 로그인한 후, 고급〉네트워크〉인터넷〉 MAC 클론으로 이동하세요. 현재 컴 퓨터 MAC 주소를 복제를 선택하고 저장한 뒤 모뎀과 공유기 모두 재부팅하세요.

#### Q3. 무선 비밀번호를 잊어버린 경우 어떻게 해야 합니까?

- 초기 무선 비밀번호를 변경한 적이 없는 경우, 공유기 밑면 라벨 에서 찾을 수 있습니다.
- 이더넷 케이블을 사용해서 공유기에 직접 연결하세요. 공유기의 우베 관리 페이지 http://tplinkwifi.net에 로그인하고, 무선 설정 페이지에서 비밀번호를 찾거나 재 설정하세요.

## Q4. 웹 관리 페이지의 비밀번호를 잊어버린 경우 어떻게 해야 합니까?

- TP-Link ID를 사용해서 로그인하는 경우, 로그인 페이지에서 비 밀번호를 분실한 경우?를 클릭하여 등록된 이메일 주소를 통해 재 설정하세요.
- 공유기 뒷면에 Reset 버튼을 누르고 전원 LED가 깜빡일 때까지 약 6초 동안 누르세요. 그런 다음 http://tplinkwifi.net에 접속 하여 새 비밀번호를 만드세요.

# 빠른 설치 가이드

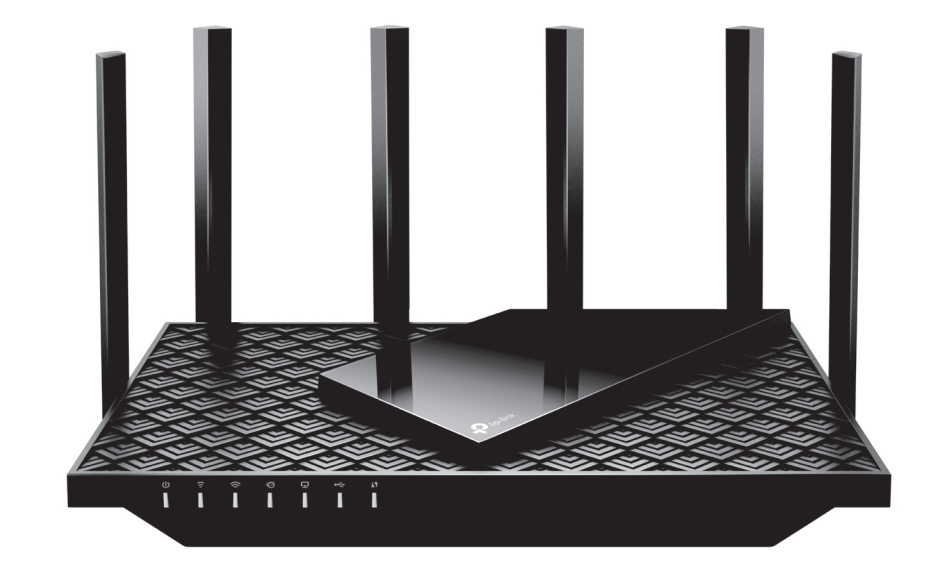

## AX5400 Wi-Fi 6 공유기

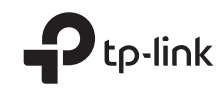